## **EMAIL**

**Email** is a way to communicate with your instructor and other students who are also enrolled in your course.

## To access email:

- 1. Click Tools.
- 2. Click Email.

Your inbox will appear. From here, you can read messages sent to you or compose new messages.

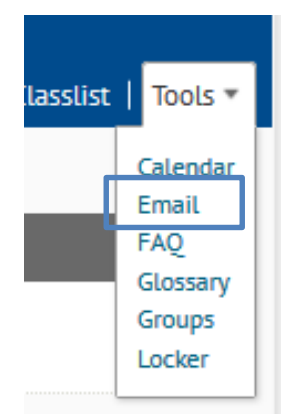

## To compose a new message:

- 1. Click Compose.
- 2. Click Address Book in the upper right hand corner in order to select the recipients.
- 3. Choose the recipients from the list. To choose a recipient:
  - a. Click the **checkbox** next to the recipient's name.
  - b. Click **To** to add their name in the To field. Click **Cc** to add their name in the Cc field. Click **Bcc** to add their name in the Bcc field.
  - c. After selecting all the recipients, click **Add Recipients** at the bottom of the page.
- 4. Type a subject and message.
- 5. Add an attachment if needed
  - a. Click **Upload** to upload an attachment to your email message, click **Record Audio** to record an audio message, or click **Choose Existing** to choose a file from your Locker
- 6. When you are ready, click Send.
- 7. You will receive confirmation that the message was successfully sent.